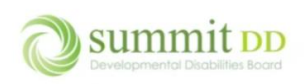

# Overview

The **Local Funding** module serves two purposes in Brittco. First it gives you access to local funding authorizations from Summit County so you can review what services you have been authorized to perform as well as provide a history of local funding authorizations for individuals you've served over various plan year spans.

| ocal Funding | Client                                                                                                    | ×                                                                                                    | Year                                                                                                    | 🗎 Manage Invoir                                                                                                    |
|--------------|----------------------------------------------------------------------------------------------------|----------------------------------------------------------------------------------------------------|----------------------------------------------------------------------------------------------------|----------------------------------------------------------------------------------------------------|
| eports       | O Remaining                                                                                                    |                                                                                                    |                                                                                                    | Apply Filte                                                                                                    |
|              | Barr Jr., Charles :<br>Span: 03/15/23 - 03/14/24<br>Effective: 03/15/23 Version #: 1<br>Note: MLE - Annual 2023 - JR#: 123456<br>S authorizations<br>S102 / S22969.2 | Beckham, John :<br>Span: 07/01/23 - 06/30/24<br>Effective: 07/01/23 Version #: 1<br>Note: URC LM - Annual 2023 - 2024 CPT<br>12345<br>2 authorizations<br>\$0 / \$2566<br>0%<br>@ Details | Jackson, Marva :<br>Span: 02/01/23 - 01/31/24<br>Effective: 02/01/23 Version #: 1<br>Note: URC: Michele Simmons JR 12345 -<br>initial<br>5 authorizations<br>S0 / \$43129.2<br>0%<br>@ Details | Marlowe, Biff :<br>Span: 02/01/23 - 01/31/24<br>Effective: 02/01/23 Version #: 1<br>Note: URC-BN-Annual 2023-24.<br>JR#123456<br>S authorizations<br>\$0 / \$33382.8<br>0%<br>@ Details |
|              |                                                                                                    | Showing                                                                                                    | 1-4 of 4                                                                                                    |                                                                                                    |

Second it gives you access to both manage and create invoices to submit for payment of services rendered.

| Brittco = Con | nmunity Conne | ctions Northeast Ohio 👻 |                 |                     |            |                      | 2                      | 0     | Erickson, Marcia 👻 |
|---------------|---------------|-------------------------|-----------------|---------------------|------------|----------------------|------------------------|-------|--------------------|
| Staff         | Mana          | ge Invoices             |                 |                     |            |                      | < Back to Local Fundir | g 🕇 C | reate New Invoice  |
| Local Funding | Start Date    | e                       | End Date        | 🗯 Stat              | us         |                      |                        |       |                    |
| Incidents     | mm/dd         | /уууу 📼                 | mm/dd/yyyy      |                     |            | ~                    |                        |       |                    |
| Reports       |               |                         |                 |                     |            |                      |                        |       | Apply Filters      |
|               | # 🗸           | Date Created ≎          | Staff ≎         | Service Dates 🗢     | Amount 🗢   | # of Claims <b>≑</b> | Status                 |       |                    |
|               | 10034         | Sep 8, 2023, 10:03am    | Bacola, Robin   | 03/20/23 - 04/07/23 | \$2,007.20 | 40                   | Submitted              |       | View               |
|               | 10019         | May 25, 2023, 10:59am   | Church, Janelle | 08/04/22 - 02/27/23 | \$972.14   | 24                   | Paid                   | Ø     | View               |
|               |               |                         |                 | Showing 1-2 o       | f 2        |                      |                        |       |                    |
|               |               |                         |                 |                     |            |                      |                        |       |                    |
|               |               |                         |                 |                     |            |                      |                        |       |                    |
|               |               |                         |                 |                     |            |                      |                        |       |                    |

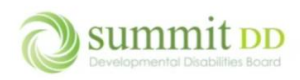

This document focused on reviewing the Local Funding authorizations.

## Overview

*Local Funding* pays for services using local funds from Summit County. If you are providing for an individual receiving locally funded services, this dashboard gives you easy access to understand what the current utilization is for those funds.

The information about each individual is listed on a card. There are filters across the top to help you zero in on what you want to view. You can also choose to view the cards in terms of what funds are **Remaining** versus what funds are **Used**.

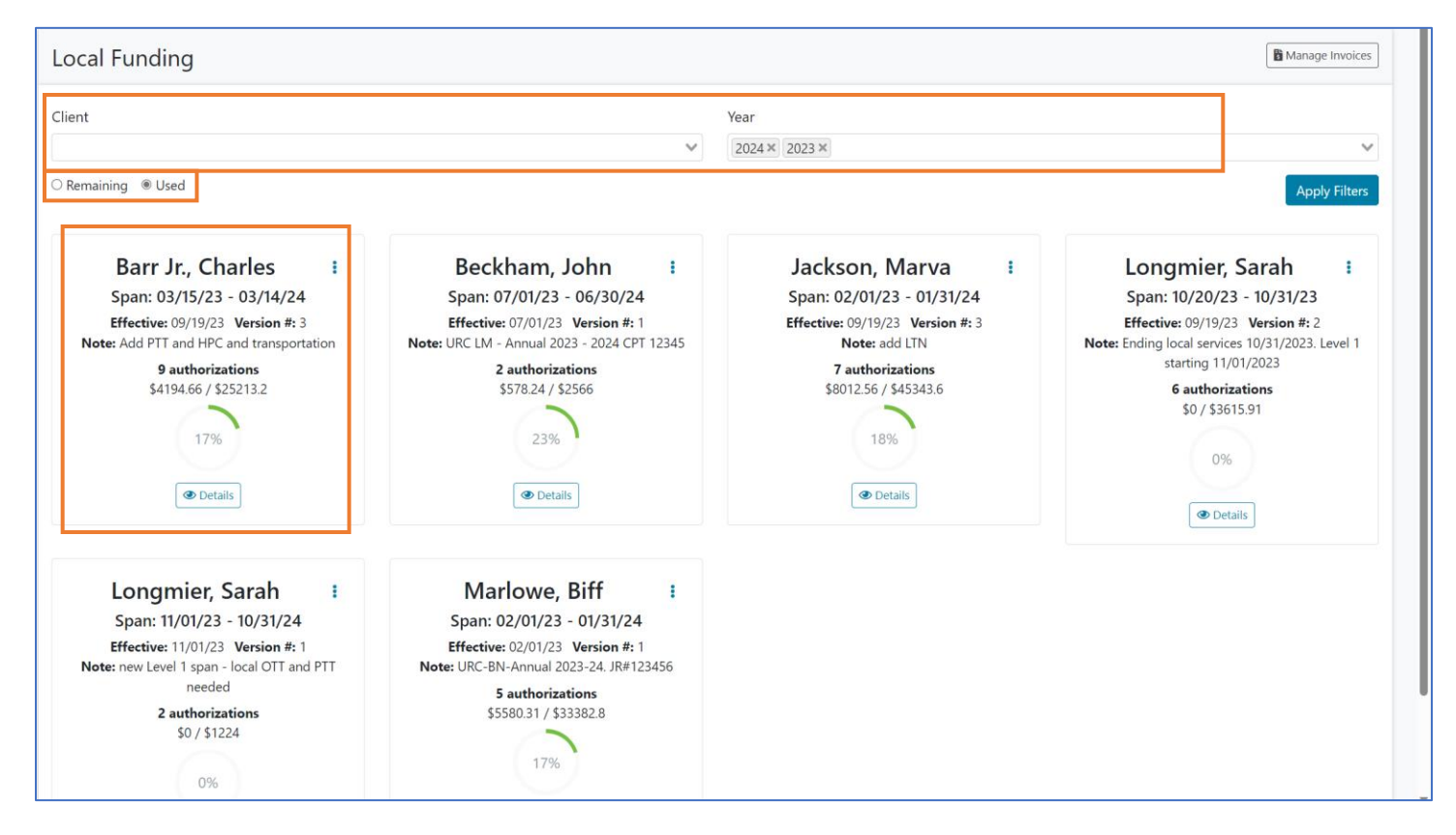

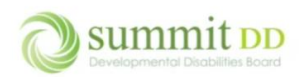

# **Brittco Local Funding Overview**

**Barr Jr., Charles** 

Span: 03/15/23 - 03/14/24

Effective: 09/19/23 Version #: 3

Note: Add PTT and HPC and transportation

9 authorizations

\$4194.66 / \$25213.2

17%

Oetails

:

Each card lists top level information about that individual's funding:

- If you want to **Print** the information, click on the vertical ellipsis.
- **Span** indicates the starting and ending dates of the individual's plan of service.
- **Effective** and **Version** list the most recent effective date and version number for the current authorizations.
- **Note** indicates any special information the URC added to the authorization.
- The total number of **Authorizations** for local funding are listed.
- The split numbers (\$18562.01/\$39725.79) indicate what is utilized versus what is authorized.
- The partial circle with the percentage (47%) gives a quick visualization of the utilized amount.
- If you want to see more information, click **Details**.

# Getting the Utilization Information

The first step in getting the utilization information for an individual is to filter the report.

### Filtering the View

There are two filters available in *Local Funding*: Client and Year.

| Filter | Picture                                                                                                    | Description                                                                                                    |
|--------|----------------------------------------------------------------------------------------------------|----------------------------------------------------------------------------------------------------|
| Client | Clients<br>(Jensen) Morgan, Valerie (7/13/96)<br>Aaron, Alasia (7/5/03)<br>Aaron, Darrel (8/31/75)<br>Abarzua Daza, Domingo (7/18/19)<br>Abbamonte, John (5/31/83)<br>Abbas, Adam (10/8/15) | <ul> <li>Client drop-down lists are first are alphabetized by client names and also include the date of birth to help distinguish individuals with similar names.</li> <li>You can select a single client or multiple clients by scrolling to the name and pressing Enter on each selection you want to include.</li> </ul> |
| Year   | Year                                                                                                    | • <b>Year</b> defaults to whatever authorizations are currently active for the individual.                                                                                                    |
|        | 2024<br>2023<br>2022<br>2021                                                                                                    | <ul> <li>If you designate a specific year, it limits the list to<br/>authorizations in that year, which depending on the<br/>span dates may affect the results.</li> </ul>                                                                                                    |
|        | 2020<br>2019                                                                                                    | <ul> <li>You may need to designate more than one year to get<br/>all the plans you need.</li> </ul>                                                                                                    |

#### Select your filters and click Apply Filter.

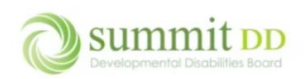

# **Brittco Local Funding Overview**

| Client                      |     | Year        |               |
|-----------------------------|-----|-------------|---------------|
| Barr Jr., Charles (6/28/70) | × ¥ | 2024 × 2023 | ~             |
| ○ Remaining                 |     |             | Apply Filters |

#### If you've looked for a specific individual, their card appears in the result set. Click **Details**.

| Local Funding                                                                                                    |        |               | Manage Invoices |
|----------------------------------------------------------------------------------------------------|--------|---------------|-----------------|
| Client                                                                                                    |        | Year          |                 |
| Barr Jr., Charles (6/28/70)                                                                                                    | × ¥    | 2024 × 2023 × | ~               |
| ○ Remaining ® Used                                                                                                    |        |               | Apply Filters   |
| Barr Jr., Charles :<br>Span: 03/15/23 - 03/14/24<br>Effective: 09/19/23 Version #: 3<br>Note: Add PTT and HPC and transportation<br>9 authorizations<br>\$4194.66 / \$25213.2 |        |               |                 |
|                                                                                                    | Showir | g 1-1 of 1    |                 |

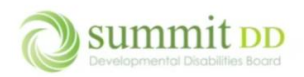

#### Viewing the Utilization Details

When the detailed view opens, you can read the individual line items that were authorized with the span.

| Local Funding                                               |         |                       |                                                                                                    |                                     | Manage Invoices             |
|-------------------------------------------------------------|---------|-----------------------|----------------------------------------------------------------------------------------------------|-------------------------------------|-----------------------------|
| Client<br>Barr Jr., Charles (6/28/70)<br>O Remaining ® Used |         |                       | Year<br>★ ♥ 2024 × 2023 ×                                                                                                    |                                     | Apply Filters               |
|                                                             |         |                       | Barr Jr., Charles<br>Span: 03/15/23 - 03/14/24<br>Effective: 09/19/23 Version #: 3<br>Note: Add PTT and HPC and transportation<br>9 authorizations<br>\$4194.66 / \$25213.2 |                                     | i                           |
|                                                             |         |                       |                                                                                                    | Version 3                           |                             |
| Day Program LD                                              | DF 1.73 | All Services Provider | Amount / Units Used<br>20% \$2740.32 / \$10380.00<br>1584 / 6000                                                                                                    | <b>Dates</b><br>03/15/23 - 03/14/24 | Details                     |
| Residential LN                                              | MM 5.10 | All Services Provider | \$0 / \$1530.00<br>0 / 300                                                                                                    | 03/15/23 - 03/14/24                 | <ul> <li>Details</li> </ul> |
| Residential LP                                              | PC 6.16 | All Services Provider | \$0 / \$1232.00<br>0 / 200                                                                                                    | 07/01/23 - 03/14/24                 | <ul> <li>Details</li> </ul> |

#### Points of Interest

- You can still switch between **Remaining** and **Used** at the top of the screen.
- The **Service**, **Code**, **Rate** and **Provider** columns identify what services were provided by which providers and the rate per unit for those services.
- The Amount/Units Used uses a split (/) to display the information:
  - For **Amount** the split number is displayed as currency values the first value is the amount utilized, the second value is the amount authorized.
  - For **Units Used** the split number is displayed as whole numbers the first value is the number of units utilized, the second value is the number of units authorized.
- If the **Dates** periods are in green, they are still open items; if the period is in red, the authorized period has passed and the item is closed.
- Click on **Previous Version** drop-down list to view past versions of the authorized services this may indicate what services were added or authorized for more funding.

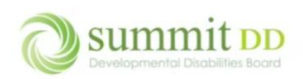

#### Viewing More Detail

If you click on the Detail button by a specific line item, you can view the payment Status as well as

| ent                                                                                                    |                    |                     |                                                                          |                                                                                                    | Year                                                                                                    |                                                                                            |                                                                                    |                  |
|----------------------------------------------------------------------------------------------------|--------------------|---------------------|--------------------------------------------------------------------------|----------------------------------------------------------------------------------------------------|----------------------------------------------------------------------------------------------------|--------------------------------------------------------------------------------------------|------------------------------------------------------------------------------------|------------------|
| arr Jr., Charles (6/28/70)                                                                             |                    |                     |                                                                          | 3                                                                                                    | × ❤ 2023 ×                                                                                                    |                                                                                            |                                                                                    |                  |
| Remaining 🔘 Used                                                                                       |                    |                     |                                                                          |                                                                                                    |                                                                                                    |                                                                                            |                                                                                    | Apply Filter     |
|                                                                                                    |                    |                     |                                                                          | Barr .<br>Span: 0                                                                                                    | Jr., Charles<br>3/15/23 - 03/14/24                                                                                                    |                                                                                            |                                                                                    | i                |
|                                                                                                    |                    |                     |                                                                          | Effective:                                                                                                    | 09/19/23 Version #: 3                                                                                                    |                                                                                            |                                                                                    |                  |
|                                                                                                    |                    |                     |                                                                          | Note: Add PTT                                                                                                    | and HPC and transportation                                                                                                    |                                                                                            |                                                                                    |                  |
|                                                                                                    |                    |                     |                                                                          | \$41                                                                                                    | 194.66 / \$25213.2                                                                                                    |                                                                                            |                                                                                    |                  |
|                                                                                                    |                    |                     |                                                                          |                                                                                                    | $\frown$                                                                                                    |                                                                                            |                                                                                    |                  |
|                                                                                                    |                    |                     |                                                                          |                                                                                                    | 17%                                                                                                    |                                                                                            |                                                                                    |                  |
|                                                                                                    |                    |                     |                                                                          |                                                                                                    |                                                                                                    |                                                                                            |                                                                                    |                  |
|                                                                                                    |                    |                     |                                                                          |                                                                                                    | $\subseteq$                                                                                                    |                                                                                            |                                                                                    |                  |
|                                                                                                    |                    |                     |                                                                          |                                                                                                    | & Details                                                                                                    |                                                                                            |                                                                                    |                  |
|                                                                                                    |                    |                     |                                                                          |                                                                                                    | & Details                                                                                                    |                                                                                            | Previo                                                                             | ous Version      |
|                                                                                                    |                    |                     |                                                                          |                                                                                                    | The provide the provided of the provided of th | Ver                                                                                        | Previo<br>sion 3                                                                   | ous Version      |
| Service                                                                                                | Code               | Rate                | Provider                                                                 | Amou                                                                                                    | @ Details                                                                                                    | Ver                                                                                        | Previo                                                                             | ous Version<br>V |
| <b>Service</b><br>Day Program                                                                          | <b>Code</b><br>LDF | <b>Rate</b>         | <b>Provider</b><br>All Services Provider                                 | Amou<br>26%                                                                                                    |                                                                                                    | Ver<br>Dates<br>03/15/23 - 03/14                                                           | Previo<br>sion 3<br>//24                                                           | ous Version<br>v |
| Service<br>Day Program<br>Date                                                                         | <b>Code</b><br>LDF | <b>Rate</b><br>1.73 | Provider<br>All Services Provider<br>Units                               | Amou<br>26%<br>Rate                                                                                                    | © Details<br>Int / Units Used<br>\$2740.32 / \$10380.00<br>1584 / 6000<br>Amount                                                                                                    | Ver<br>Dates<br>03/15/23 - 03/14<br>Invoice #                                              | Previo<br>sion 3<br>//24                                                           | ous Version<br>v |
| Service<br>Day Program<br>Date<br>April 28, 2023                                                       | <b>Code</b><br>LDF | <b>Rate</b><br>1.73 | Provider<br>All Services Provider<br>Units<br>48                         | Amou<br>26%<br>Rate<br>1.73                                                                                                 | Comparison     Comparison     C      | Ver<br>Dates<br>03/15/23 - 03/14<br>Invoice #<br>10044                                     | Previo<br>sion 3<br>//24                                                           | ous Version      |
| Service<br>Day Program<br>Date<br>April 28, 2023<br>April 27, 2023                                     | <b>Code</b><br>LDF | <b>Rate</b><br>1.73 | Provider<br>All Services Provider<br>Units<br>48<br>48                   | Amou<br>2006<br>Rate<br>1.73<br>1.73                                                                                        | The provide a state of the provided and the provided and the provide                        | Ver<br>Dates<br>03/15/23 - 03/14<br>Invoice #<br>10044<br>10044                            | V24                                                                                | ous Version      |
| Service<br>Day Program<br>Date<br>April 28, 2023<br>April 27, 2023<br>April 26, 2023                   | <b>Code</b><br>LDF | <b>Rate</b><br>1.73 | Provider<br>All Services Provider<br>Units<br>48<br>48<br>48<br>48       | Amou<br>26%<br>Rate<br>1.73<br>1.73<br>1.73                                                                                 |                                                                                                    | Ver<br>Dates<br>03/15/23 - 03/14<br>Invoice #<br>10044<br>10044<br>10044                   | V/24                                                                               | ous Version<br>v |
| Service<br>Day Program<br>Date<br>April 28, 2023<br>April 27, 2023<br>April 26, 2023<br>April 25, 2023 | <b>Code</b><br>LDF | <b>Rate</b>         | Provider<br>All Services Provider<br>Units<br>48<br>48<br>48<br>48<br>48 | Amou           26%           Rate           1.73           1.73           1.73           1.73           1.73           1.73 | ▲ Details ant / Units Used \$2740.32 / \$10380.00 1584 / 6000 583.04 \$83.04 \$83.04                                                                                                    | Ver<br>Dates<br>03/15/23 - 03/14<br>Invoice #<br>10044<br>10044<br>10044<br>10044<br>10044 | Previo<br>sion 3<br>//24<br>Status<br>Paid<br>Paid<br>Paid<br>Paid<br>Paid<br>Paid | ous Version<br>v |

#### Points of Interest

- On this level you can see line items pertaining to the **Date** (of service), **Units**, **Rate**, **Amount** and **Invoice #**.
- **Status** lists the payment status of the line item options will be *Pending Payment or Paid*. Line items imported from Gatekeeper may always have a Pending Payment status but their amounts will be applied against their overall utilization of the authorization.
- Click on the **Details** button for the authorization line item to hide this level of detail.

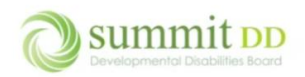

## Printing the Utilization Information

If you want to get a printout of the utilization information, click on the vertical ellipsis.

| Barr Jr., Charles                                                         | ÷ |
|---------------------------------------------------------------------------|---|
| Span: 03/15/23 - 03/14/24                                                 |   |
| Effective: 09/19/23 Version #: 3 Note: Add PTT and HPC and transportation |   |
| <b>9</b> authorizations<br>\$4194.66 / \$25213.2                          |   |
| 17%                                                                       |   |
| 🔯 Details                                                                 |   |

#### This opens a separate browser tab that displays the report. Click the **Print** button under the report title to print.

|                 |      |       | Local Fund            | ed Authorized Services |                                    |                     |
|-----------------|------|-------|-----------------------|------------------------|------------------------------------|---------------------|
| Individual Name |      |       | Barr Jr., Charles     | Span                   | 03/15/23 - 03/14/24                |                     |
| Medicaid Number |      |       | 00000000006           | Version Number         | 3                                  |                     |
| DODD Number     |      |       |                       | Completed Date         | 09/19/23                           |                     |
| County          |      |       |                       | Notes                  | Add PTT and HPC and transportation |                     |
| Service         | Code | Rate  | Provider              | Units                  | Amount                             | Service Dates       |
| Day Program     | LDF  | 1.73  | All Services Provider | 6000                   | \$10380.00                         | 03/15/23 - 03/14/24 |
| Residential     | LMM  | 5.10  | All Services Provider | 300                    | \$1530.00                          | 03/15/23 - 03/14/24 |
| Residential     | LPC  | 6.16  | All Services Provider | 200                    | \$1232.00                          | 07/01/23 - 03/14/24 |
| Professional    | LPY  | 5.10  | All Services Provider | 200                    | \$1020.00                          | 03/15/23 - 03/14/24 |
| Transportation  | LTB  | 20.49 | All Services Provider | 480                    | \$9835.20                          | 03/15/23 - 03/14/24 |

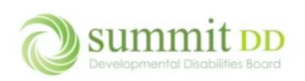

#### You'll be prompted to select a printer to print to. Click **Print**.

| Print ?<br>Total: 1 sheet of paper                                    |                 |      | Loca      | Funded Aut            | thorized Se    | rvices             |                     |
|-----------------------------------------------------------------------|-----------------|------|-----------|-----------------------|----------------|--------------------|---------------------|
| Drinker                                                               | Individual Name |      | Barr Jr., | Charles               | Span           | 03/15/23 - 03/14/2 | 24                  |
| Printer                                                               | Medicaid Number |      | 000000    | 000006                | Version Number | 3                  |                     |
| Microsoft Print to PDF 🛛 🗸                                            | DODD Number     |      |           |                       | Completed Date | 09/19/23           |                     |
| onies                                                                 | County          |      |           |                       | Notes          | Add PTT and HPC    | and transportation  |
|                                                                       | Service         | Code | Rate      | Provider              | Units          | Amount             | Service Dates       |
|                                                                       | Day Program     | LDF  | 1.73      | All Services Provider | 6000           | \$10380.00         | 03/15/23 - 03/14/24 |
|                                                                       | Residential     | LMM  | 5.10      | All Services Provider | 300            | \$1530.00          | 03/15/23 - 03/14/24 |
| 15                                                                    | Residential     | LPC  | 6.16      | All Services Provider | 200            | \$1232.00          | 07/01/23 - 03/14/24 |
|                                                                       | Professional    | LPY  | 5.10      | All Services Provider | 200            | \$1020.00          | 03/15/23 - 03/14/24 |
|                                                                       | Transportation  | LTB  | 20.49     | All Services Provider | 480            | \$9835.20          | 03/15/23 - 03/14/24 |
| e.g. 1-5, 8, 11-13                                                    | Transportation  | LTO  | 1.04      | All Services Provider | 100            | \$104.00           | 07/01/23 - 03/14/24 |
|                                                                       | Professional    | OTT  | 17.00     | All Services Provider | 12             | \$204.00           | 04/15/23 - 04/28/23 |
|                                                                       | Professional    | PTE  | 46.00     | All Services Provider | 2              | \$92.00            | 03/15/23 - 06/30/23 |
| lack and white  v ire settings  it using system dialog (Ctrl+Shift+P) | Professional    | ΥT   | 17.00     | All Services Provider | .48            | \$816.00           | 07/01/23 - 03/14/24 |